人はないり マセモア

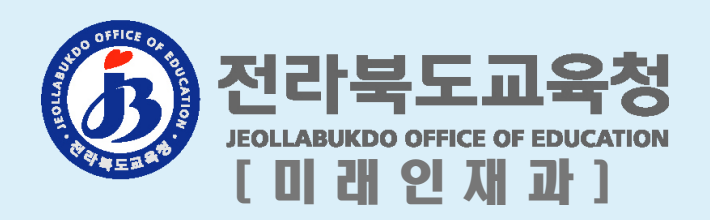

## 1. 전라북도교육청 전자도서관 누리집 들어가기

#### □ 전자도서관 접근방법

#### ① 〈통합도서관 누리집〉 https://lib.go.kr: 전자도서관 클릭

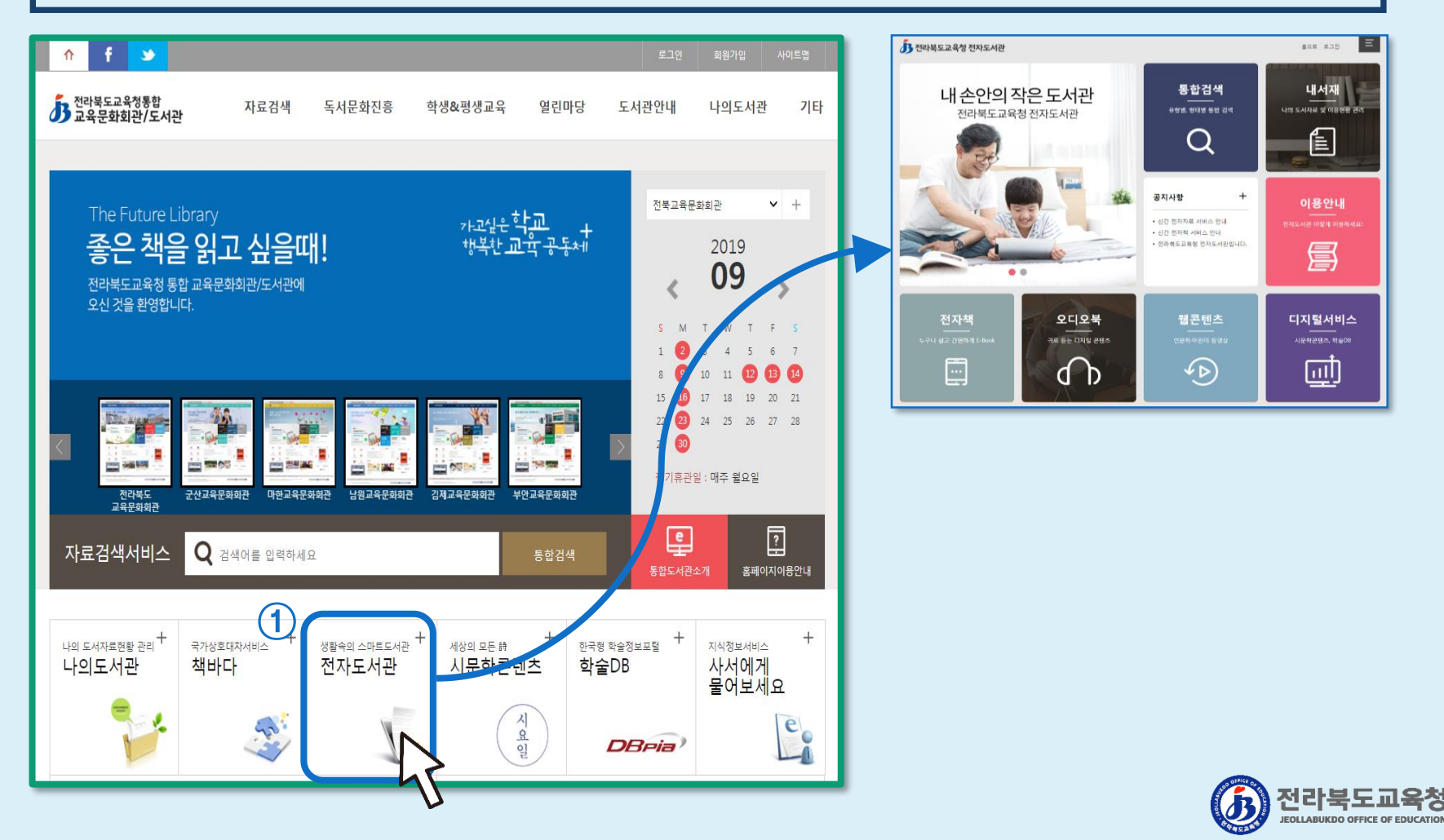

## 1. 전라북도교육청 전자도서관 누리집 들어가기

#### □ 전자도서관 접근방법 ② 〈전라북도교육청 누리집〉 https://www.jbe.go.kr: 통합도서관 / 전자도서관 클릭

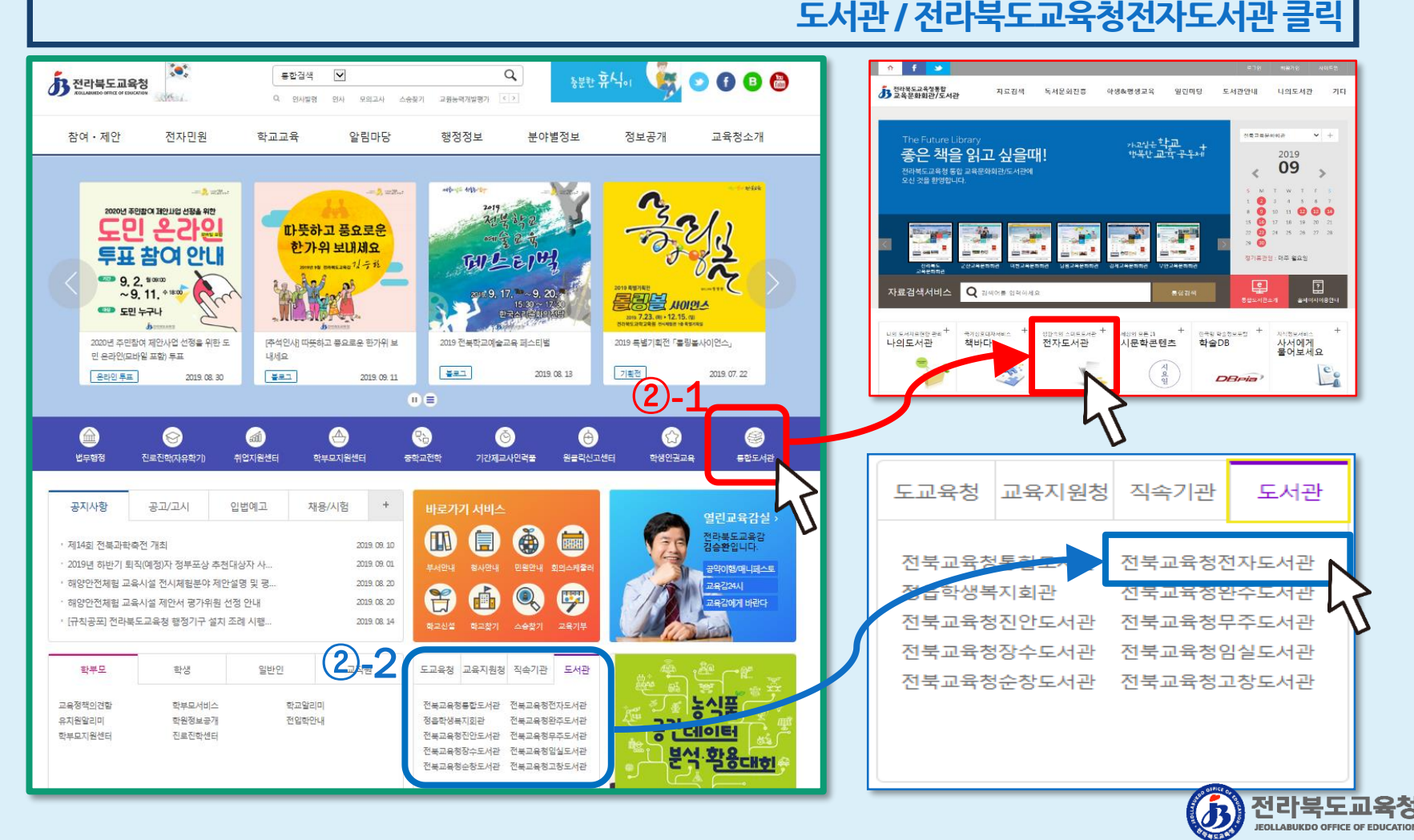

#### 🗆 회원가입하기

#### ① 신규회원(도서관을 처음 이용하는 경우)

- 통합도서관 누리집 '회원가입' 클릭 / 신규회원 선택 / 연령 선택 / 본인인증 / 정보 입력

※ 가입 후 최초 1회 도서관(도교육청 소속 교육문화회관 및 지역 도서관) 방문을 통한 대출증 발급 필요

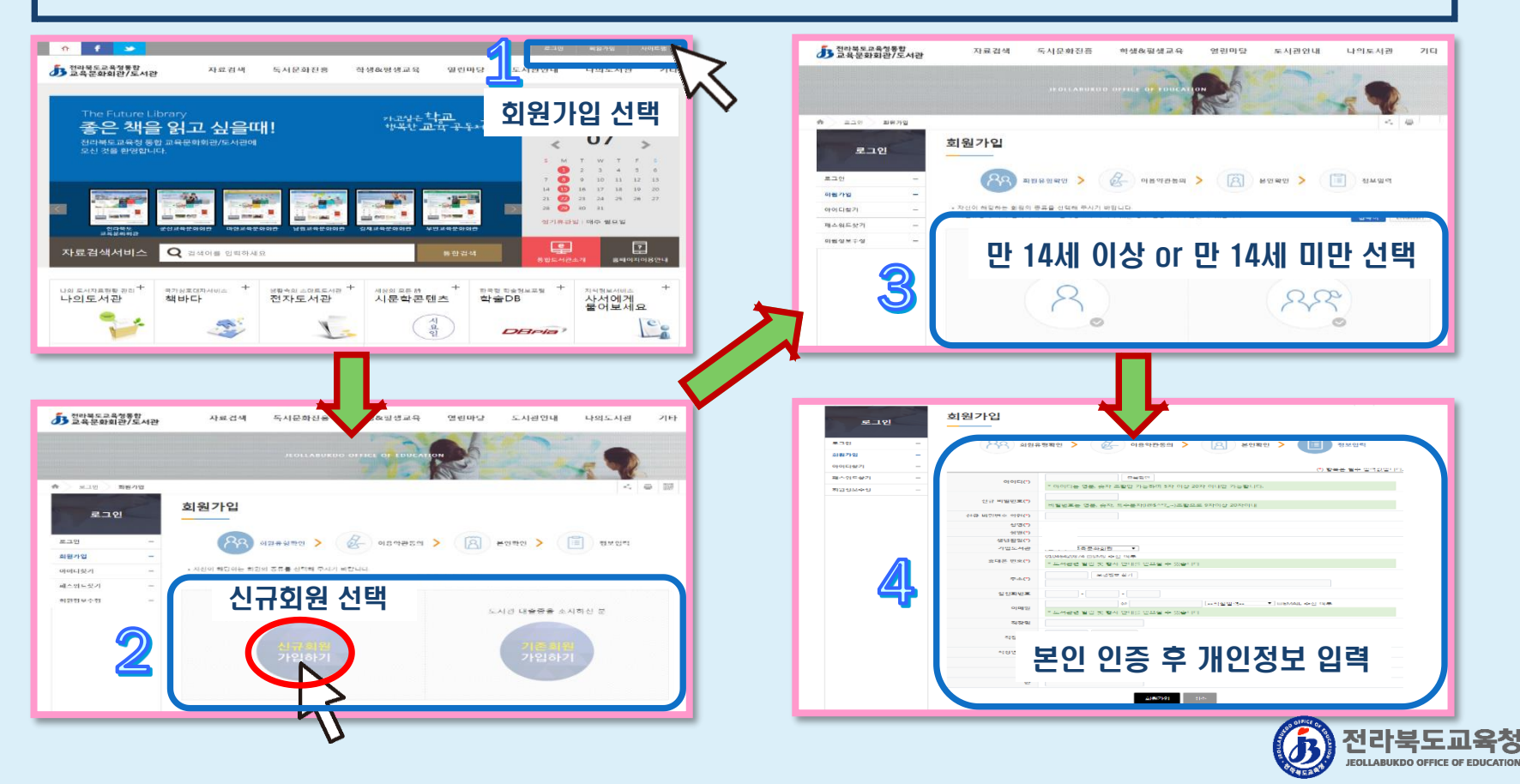

#### 🗆 회원가입하기

#### ②-1. 기존회원(도서관을 기존에 이용한 적이 있는 경우)

- 통합도서관누리집 회원가입 클릭 / 기존회원 선택 / 대출자번호 등 입력 / 연령 선택 / 본인인증 / 정보 입력 ※ 대출자번호 문의: 도교육청 소속 교육문화회관 및 지역 도서관, 도교육청 미래인재과 (기관별 문의 전화번호는 7쪽에서 확인 가능)

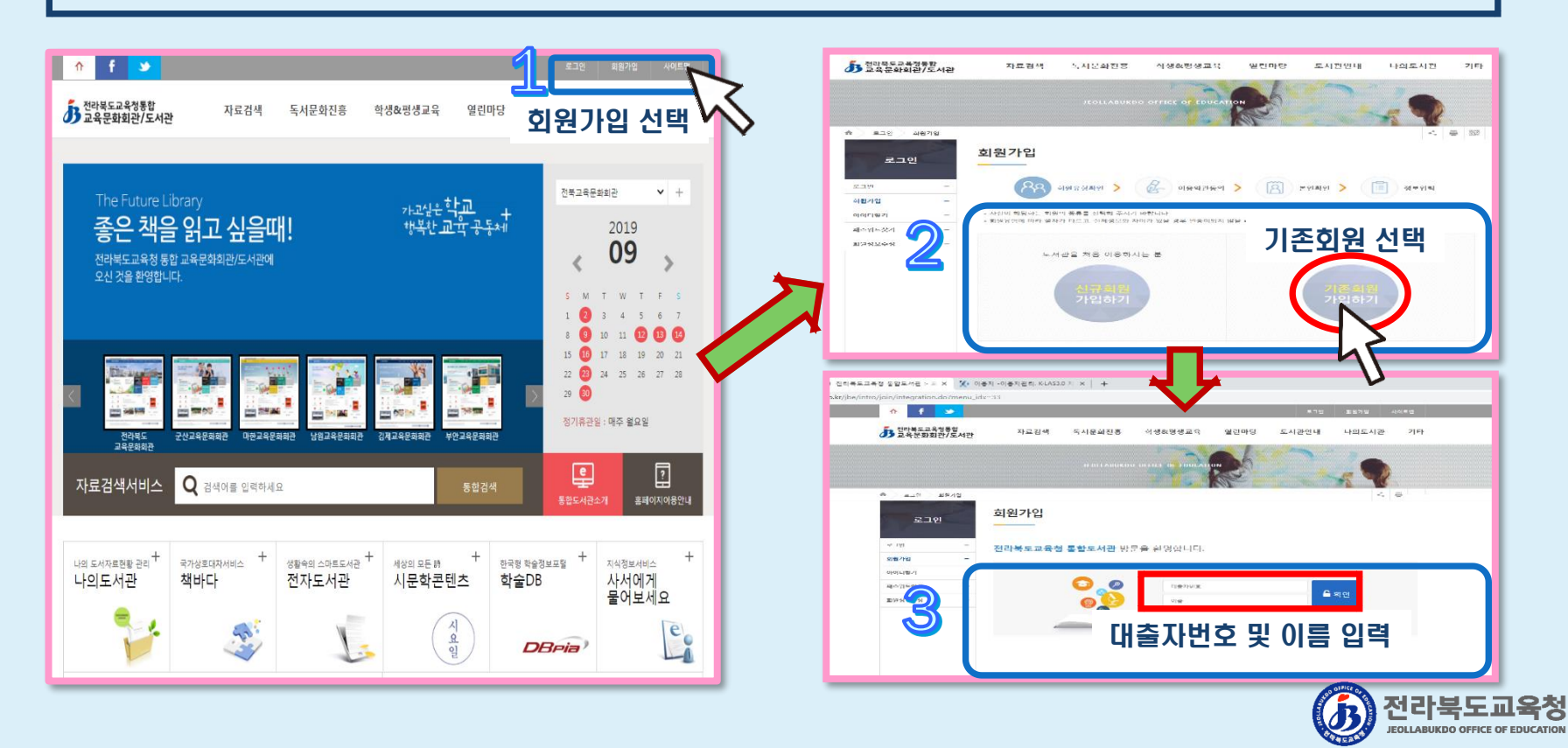

#### □ 회원가입하기

#### ②-2. 기존회원(도서관을 기존에 이용한 적이 있는 경우)

| n f 🍤                           |                                                                                                    | 로그인 회원가업 사이트립   |                                     | 리아 | 회원가입               |                                                                                    |
|---------------------------------|----------------------------------------------------------------------------------------------------|-----------------|-------------------------------------|----|--------------------|------------------------------------------------------------------------------------|
| 전라북도교육청통합<br>교육문화회관/도서관         | 자료검색 독서문화진흥 학생&평생교육 열린마당 5                                                                                     | E서관안내 나의도서관 기타  | 270                                 |    | 00                 |                                                                                    |
|                                 | JEOLLABUKDO OFFICE OF EDUCATION                                                                                |                 | 고 는<br>회원가입<br>아이디닷<br>파스쿼드<br>회원정보 |    | 아이디(")             | 8북엔 》 《 이왕석산동식 》 《 신 전 전 인식 간 가능합니다.<br>* 아이디는 정은 숫자 조합인 가능하며 5차 이상 20차 이내인 가능합니다. |
| 로그인 회원가입                        |                                                                                                    | < #             |                                     |    | 신규 비밀번호(*)         | 비밀버들는 영문 쇼자 트쇼프자(65^^ 시조란으로 9자이나 20자이니                                             |
|                                 | 히워가이                                                                                                    |                 |                                     |    | 신규 비밀번호 확인(*)      |                                                                                    |
| 로그인                             |                                                                                                    |                 |                                     |    | 성명(*)              |                                                                                    |
|                                 |                                                                                                    |                 |                                     |    | 정말(*)<br>생년월일(*)   | 1                                                                                  |
| 로그인 -                           | 🅅 बंधन्न छेक्षे 🕻 🚱 अंधन्म हवा 🕻 🔞 संपन्न                                                                      | R인 📏 📋 정보입력     |                                     | R  | 가입도서관<br>휴대폰 번호(*) | [<br>(<br>* 도서관련 말림 및 평사 안내를 받으실 수 있습니다                                            |
| 바이디찾기 -                         | <ul> <li>자신이 허용하는 회원의 종류를 선택해 주시기 바랍니다.</li> <li>회원유형에 따라 했자가 다르고 '실체정보와 자이가 있을 경우 인증이되지 않을 수 있습니다.</li> </ul> | 한국어 ENGLISH     |                                     | 9  | 주소(*)              | <u> </u>                                                                           |
| 패스워드찾기 <del>-</del><br>회원정보수정 - |                                                                                                    |                 |                                     |    | 집전화번호<br>이메일       | · · · · · · · · · · · · · · · · · · ·                                              |
|                                 | 만 14세 이상 민                                                                                                    | <u>난</u> 14세 미만 |                                     |    | 직장명                |                                                                                    |
|                                 | 만 14세 이상 or 만 14세                                                                                              | 미만 선택           |                                     |    | 직장주소               | \$282.\$7                                                                          |
| ~~~                             |                                                                                                    | 0.00            |                                     |    | 직장연락처              |                                                                                    |
|                                 | 23                                                                                                    | 225             |                                     |    | 학교<br>학년           |                                                                                    |
|                                 |                                                                                                    |                 |                                     |    | 반                  |                                                                                    |
|                                 |                                                                                                    | _ v             |                                     |    | 본                  | 인 인증 후 개인정보 입력                                                                     |
|                                 |                                                                                                    |                 |                                     |    |                    | (6) 전라북도교<br>JEOLLABURDO OFFICE OF EI                                              |

#### ※ 대출증 발급 및 대출자번호 문의를 위한 도교육청 소속 교육문화회관 및 도서관 현황

#### 🗖 전라북도교육청 소속 도서관현황

| 연번 | 도서관명          | 주소                    | 연락처          |
|----|---------------|-----------------------|--------------|
| 1  | 전라북도교육문화회관    | 전라북도 전주시 덕진구 안덕원로 71  | 063-270-1635 |
| 2  | 군산교육문화회관      | 전라북도 군산시 조촌동 조촌4길 46  | 063-450-3213 |
| 3  | 군산교육문화회관 대야분관 | 전라북도 군산시 대야면 석화로 84   | 063-451-2669 |
| 4  | 마한교육문화회관      | 전라북도 익산시 고봉로 55       | 063-840-7200 |
| 5  | 마한교육문화회관 함열분관 | 전라북도 익산시 함열읍 함열중앙로 53 | 063-861-1474 |
| 6  | 남원교육문화회관      | 전라북도 남원시 용성로 49       | 063-630-1223 |
| 7  | 남원교육문화회관 운봉분관 | 전라북도 남원시 운봉읍 서하길 7-8  | 063-634-0716 |
| 8  | 김제교육문화회관      | 전라북도 김제시 요촌동 요촌북로 72  | 063-540-6800 |
| 9  | 김제교육문화회관 금산분관 | 전라북도 김제시 금산면 원평로 97   | 063-545-1670 |
| 10 | 부안교육문화회관      | 전라북도 부안군 부안읍 남문안길 10  | 063-580-1323 |
| 11 | 정읍학생복지회관      | 전라북도 정읍시 구미길 14-4     | 063-533-1875 |
| 12 | 전라북도교육청완주도서관  | 전라북도 완주군 봉동동서로 109    | 063-262-2239 |
| 13 | 전라북도교육청진안도서관  | 전라북도 진안군 진안읍 대광길 4    | 063-433-2422 |
| 14 | 전라북도교육청무주도서관  | 전라북도 무주군 무주읍 향한로 37   | 063-322-4635 |
| 15 | 전라북도교육청장수도서관  | 전라북도 장수군 장수읍 호비로 58   | 063-351-5488 |
| 16 | 전라북도교육청임실도서관  | 전라북도 임실군 봉황로 145      | 063-643-3525 |
| 17 | 전라북도교육청순창도서관  | 전라북도 순창군 순창읍 장류로 379  | 063-652-0994 |
| 18 | 전라북도교육청고창도서관  | 전라북도 고창군 고창읍 천변북로 109 | 063-563-2720 |

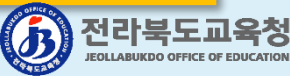

7/14

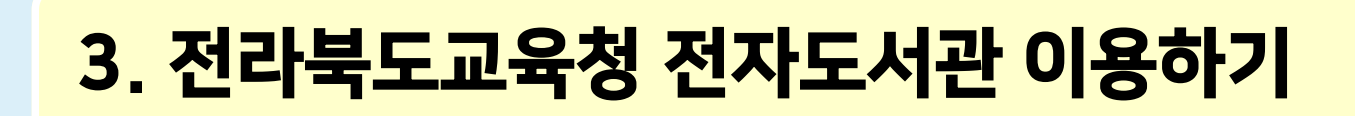

#### □ 전자도서관 누리집 초기(메인) 화면

○ 통합도서관 회원 누구나 이용할 수 있는 <u>전자책, 오디오북, 웹콘텐츠, 디지털서비스</u> 제공

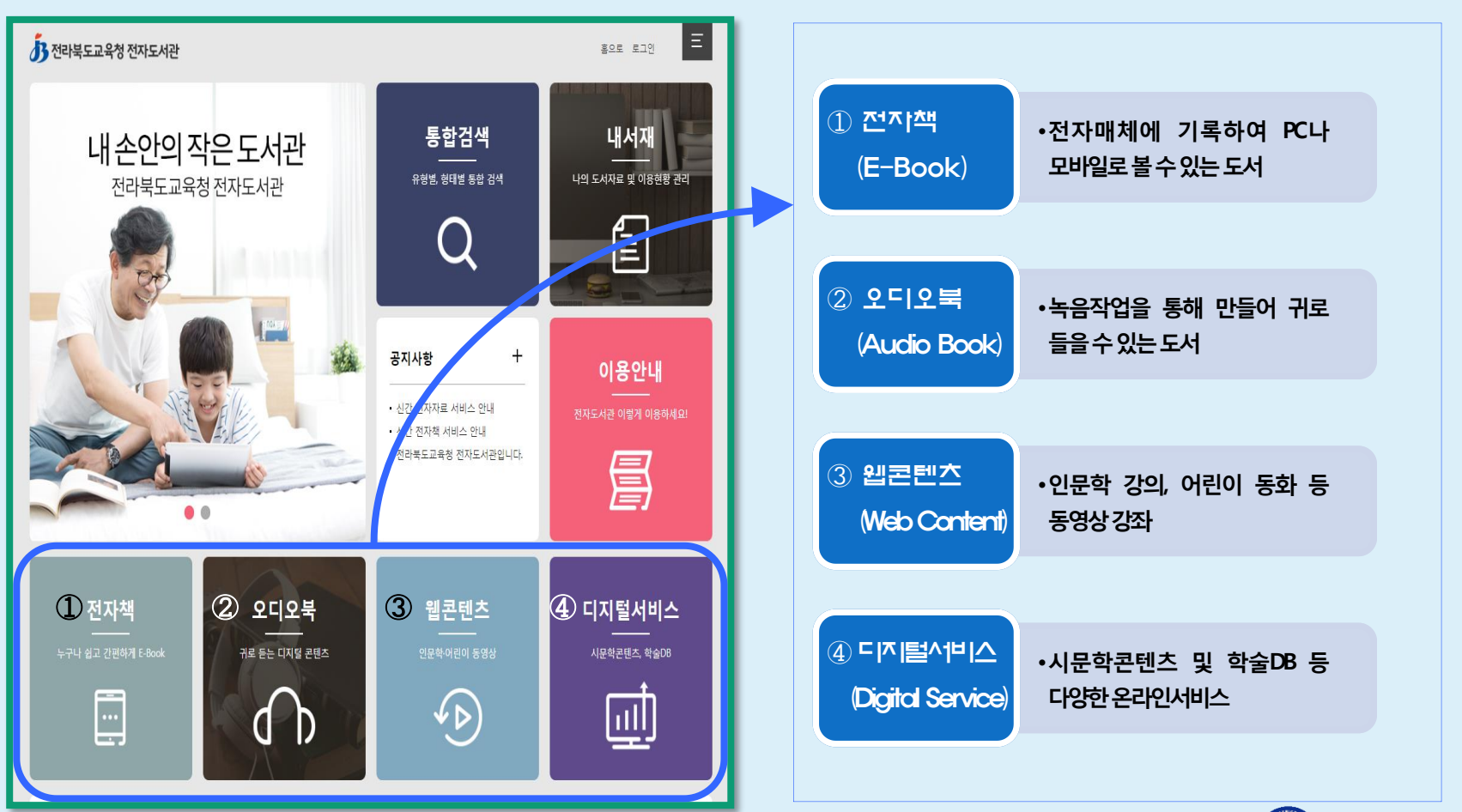

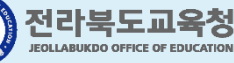

#### □ 전자도서관 이용방법

#### ① 전자책: 누리집 로그인 / 전자책 선택 / 대출하기(대출하기 클릭 시 전자책 뷰어(어플) 자동 연결)

※ 모바일 어플: 도서관 아이디 / 패스워드로 바로 이용 가능

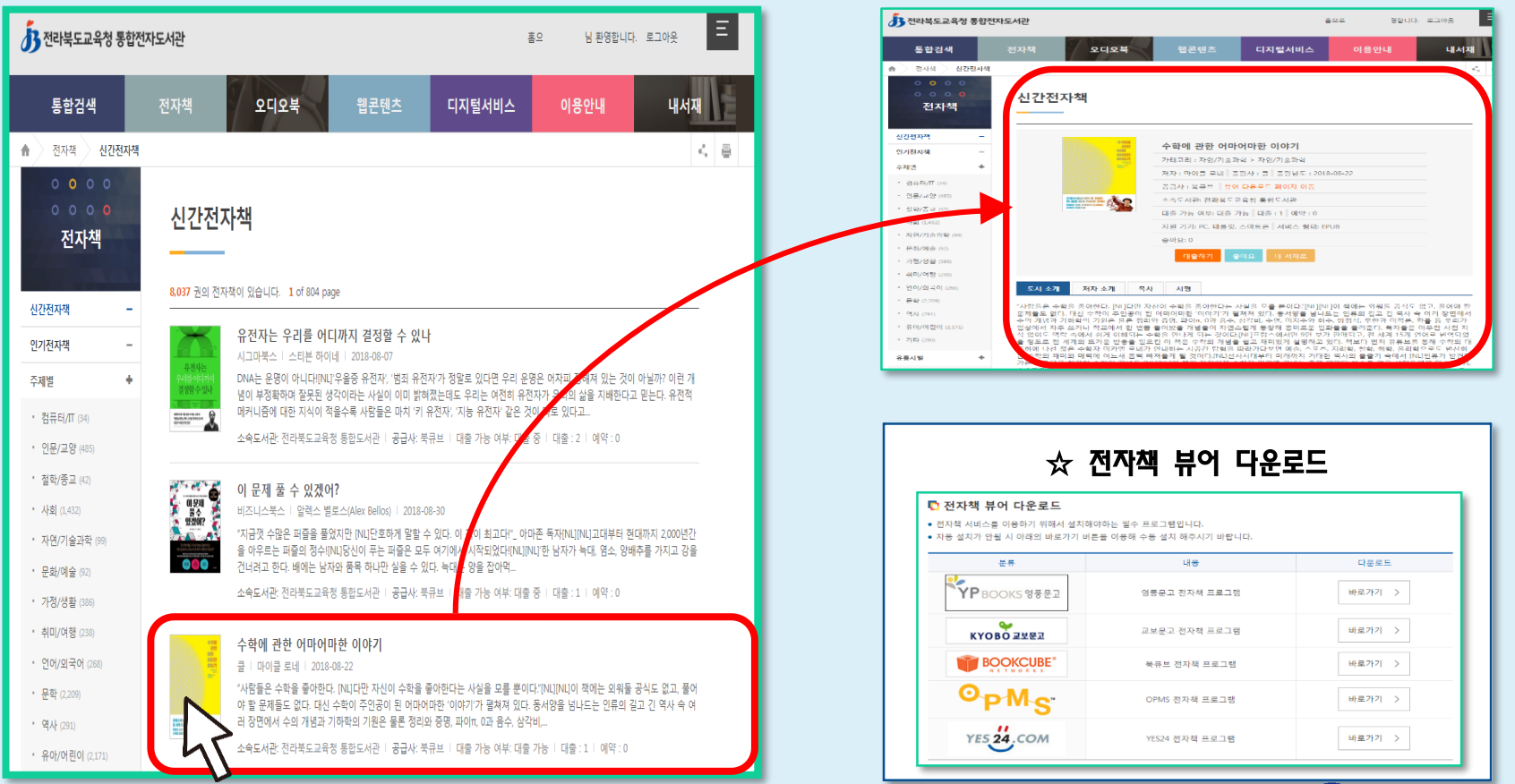

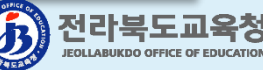

#### □ 전자도서관 이용방법

#### ② 오디오북: 누리집 로그인 / 오디오북 선택 / 바로가기 클릭(바로가기 클릭시 바로 재생)

※ 모바일 어플: 오디오북 누리집 / 이용안내 / 스마트폰 이용방법 / 스마트폰 사용자 등록 후 이용 가능

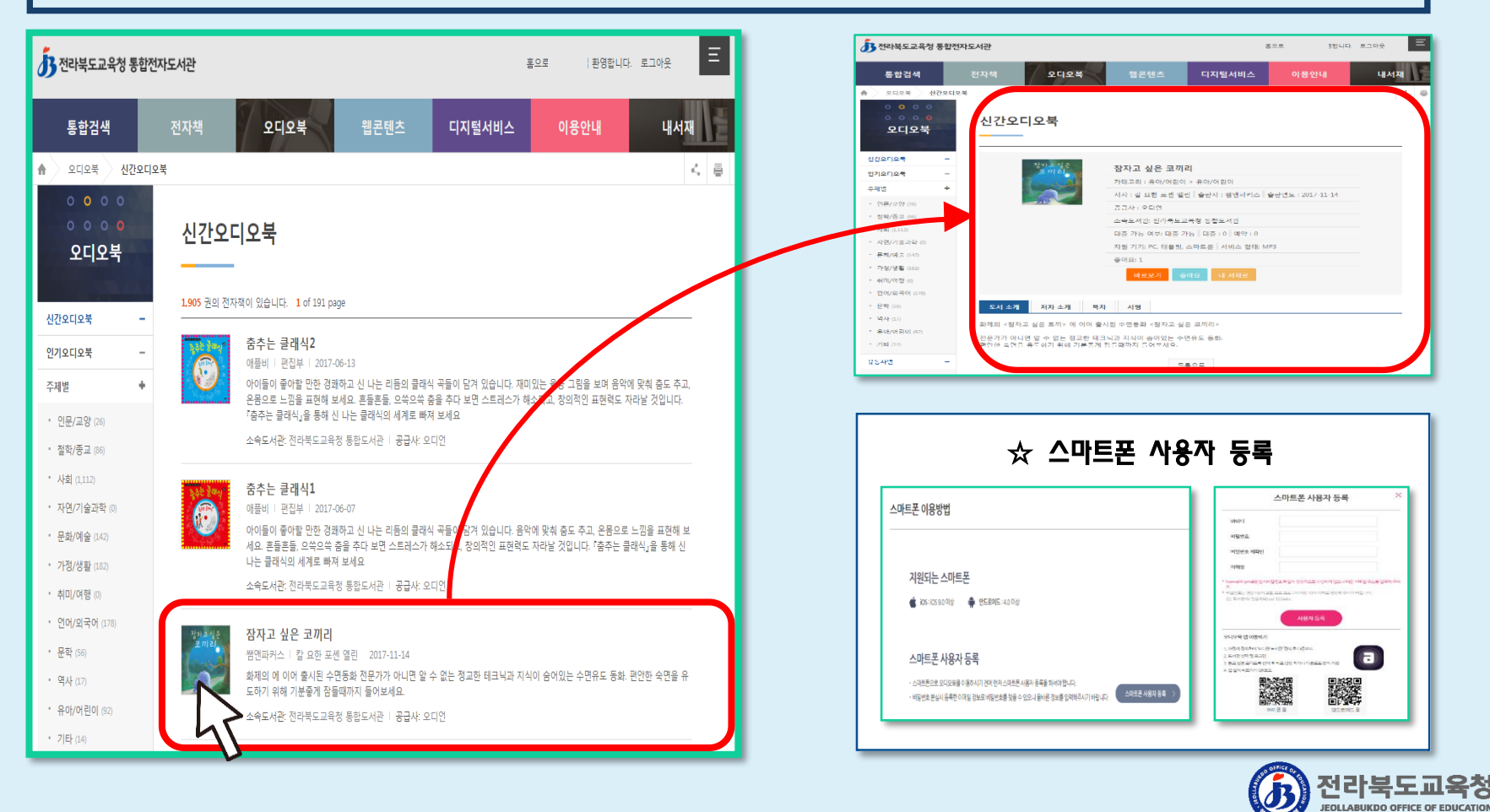

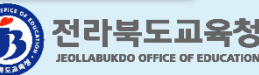

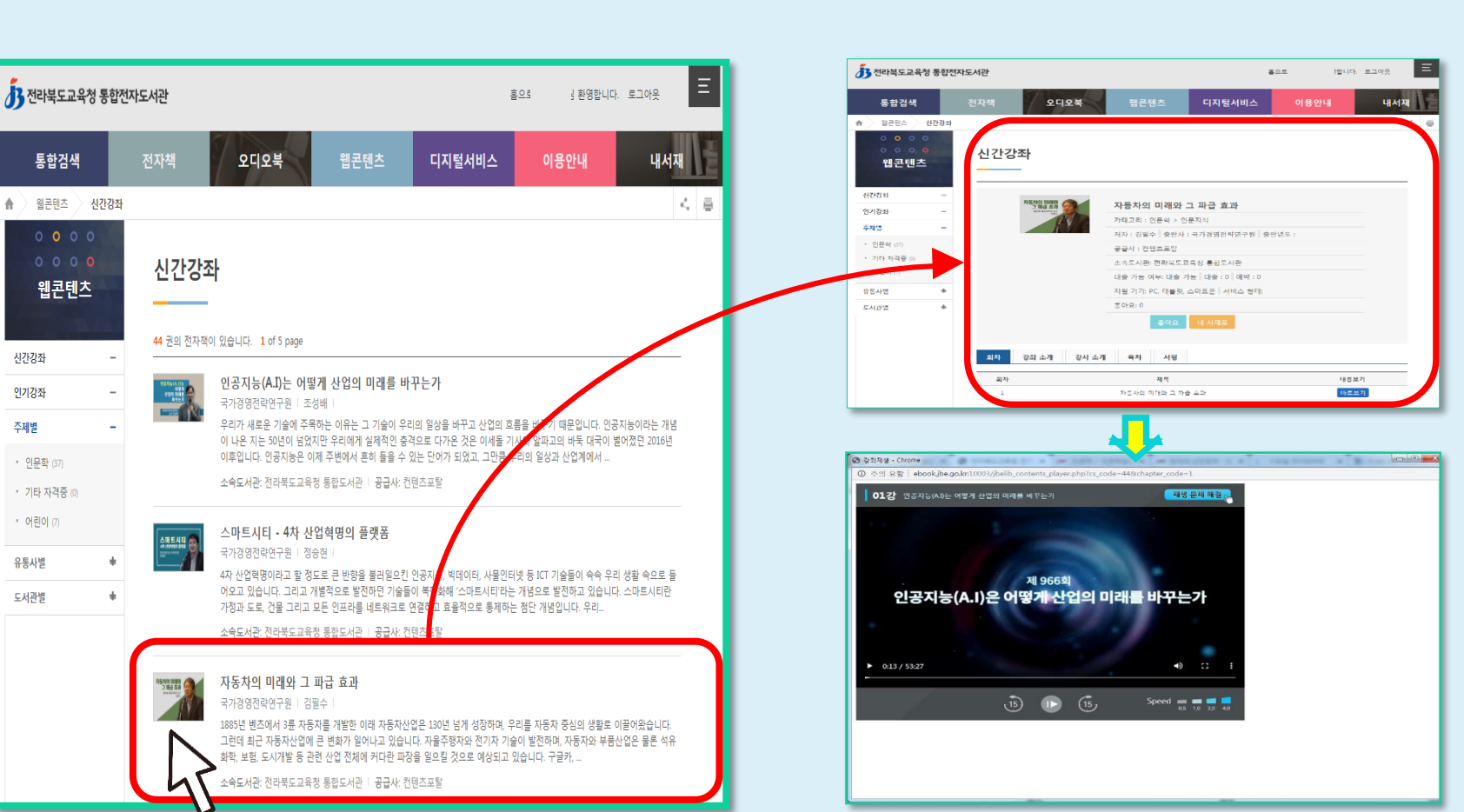

#### □ 전자도서관 이용방법

#### ③ 웹콘텐츠: 누리집 로그인 / 웹콘텐츠 선택 / 바로보기 클릭(바로보기 클릭시 바로 재생)

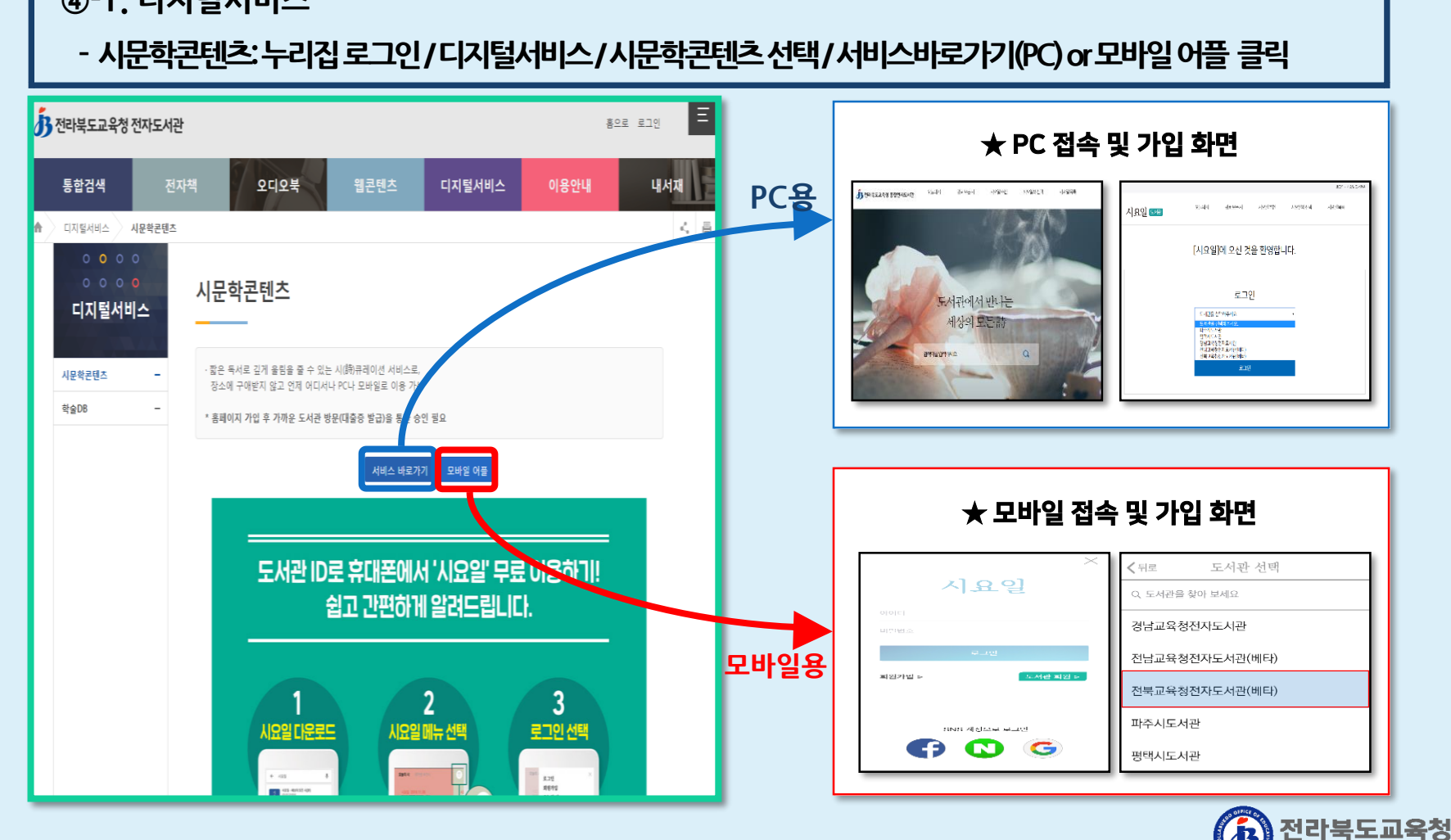

④-1. 디지털서비스

#### □ 전자도서관 이용방법

3. 전라북도교육청 전자도서관 이용하기

EOLLABUKDO OFFICE OF EDUCATION

□ 전자도서관 이용방법 ※ 전라북도교육청 <u>업무용 PC 및</u> 교육문화회관/도서관 내 <u>디지털자료실</u>에서 이용 가능 ④-2. 디지털서비스

- 학술DB: 누리집 접속 / 디지털서비스 / 학술DB 선택 / 서비스바로가기 클릭

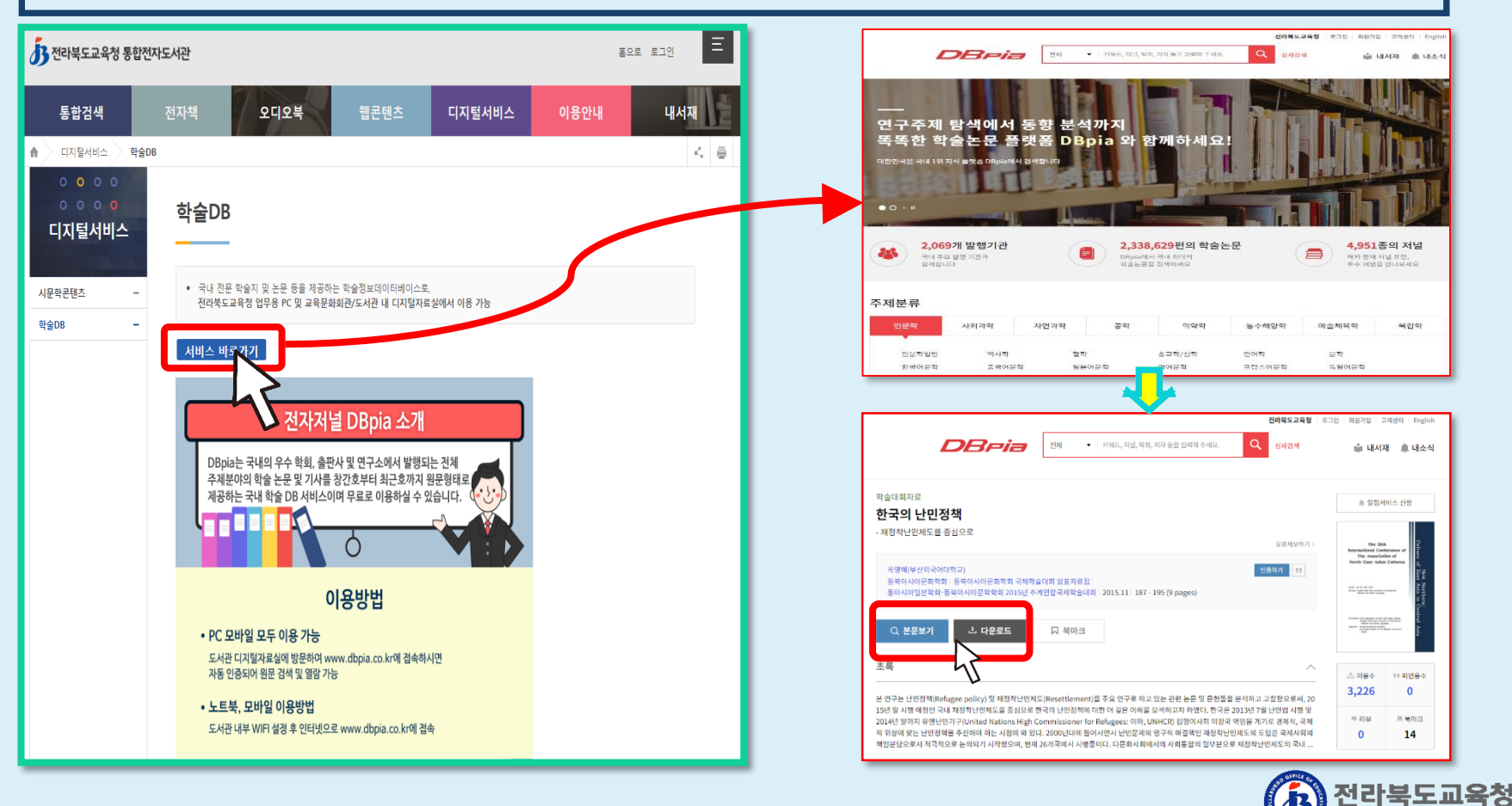

JEOLLABUKDO OFFICE OF EDUCATION

## ■ 이용문의: 전리북도교육청 미래인재과 평생교육담당 (O63-239-344O)

# 전라북도교육청 전자도서관

# 좋은 책을 읽고 싶을 땐!

小いいてもち